bettermarks

## Huiswerk bekijken per leerling

#### Stap 1

## Huiswerkresultaat en activiteit bekijken per leerling

- 1. Selecteer het tabblad 'Huiswerkopgaven'
- 2. Selecteer de gewenste klas
- 3. Selecteer of het om actuele, geplande, of verlopen huiswerk gaat
- 4. Selecteer een leerling
- U ziet een overzicht van de opgavenseries, met daarachter de behaalde score en het aantal sterren en munten. Selecteer een opgavenserie om gedetailleerder informatie te krijgen.

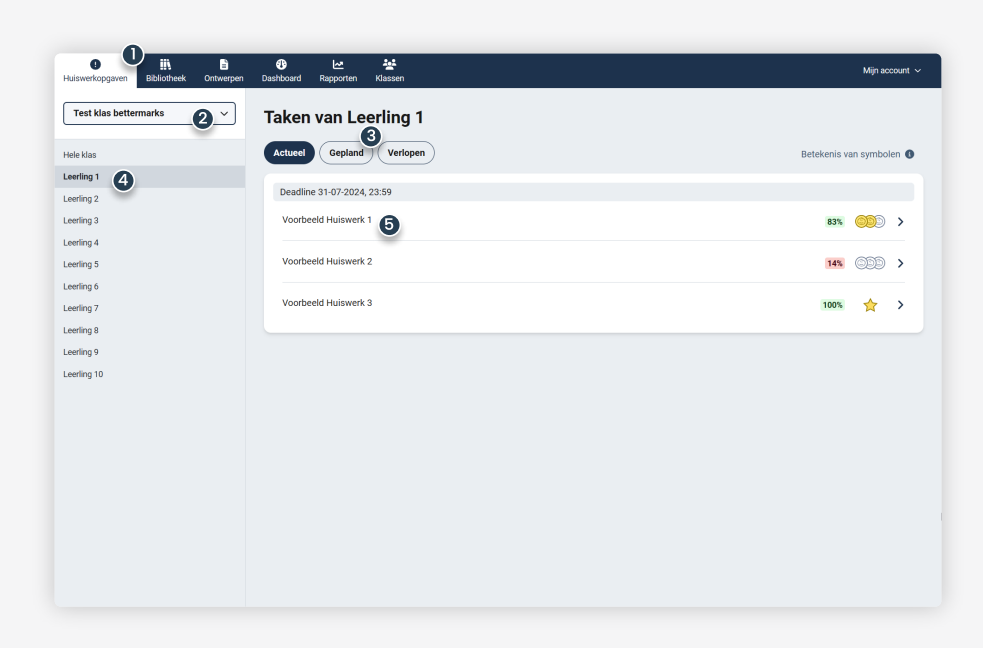

#### Stap 2

# Gedetailleerde rapportage per leerling

U kunt voor de geselecteerde leerling, en de geslecteerde opgavenserie zien:

- 1. Hoe vaak en wanneer de leerling een opgavenserie heeft gemaakt
- 2. Wat het behaalde resultaat is in procenten
- Hoeveel sterretjes en muntjes er zijn behaald (zie uitleg hieronder)
- 4. Klik op 'Antwoorden bekijken' om exact te zien wat een leerling heeft geantwoord op individuele vragen en hoe zijn score tot stand is gekomen. Deze optie is beschikbaar tot 3 maanden na het moment dat de leerling aan deze opgavenserie heeft gewerkt.

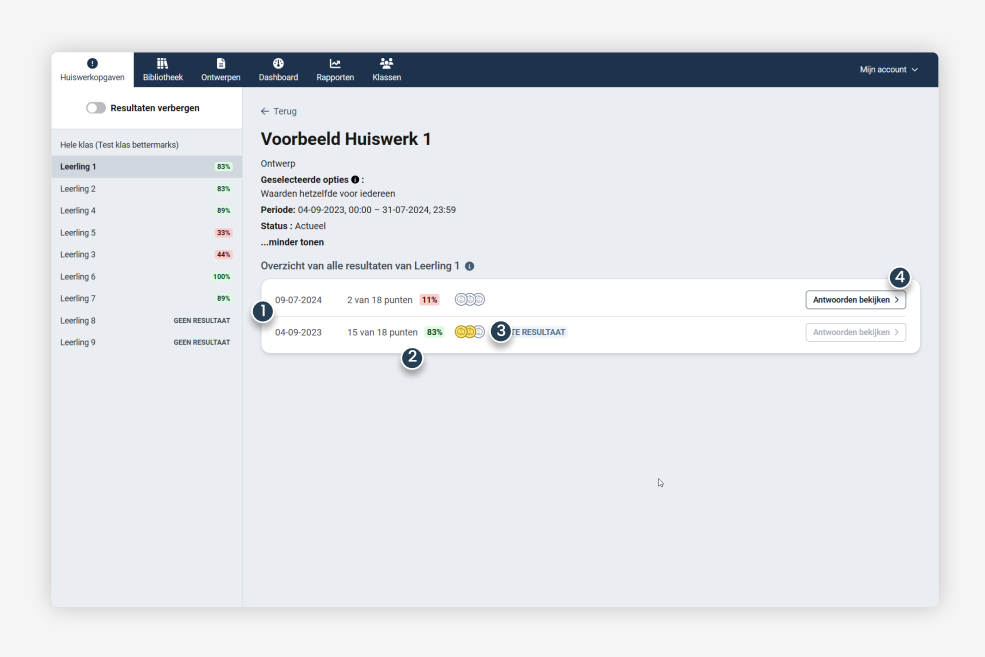

#### Extra uitleg sterretjes en muntjes

Leerlingen kunnen sterretjes en muntjes verdienen op basis van hun resultaten.

Leerlingen behalen:

- één ster, als zij een score halen van 100%. Deze ster wordt per opgavenseries slechts eenmalig uitgereikt.
- drie munten, bij een score van hoger dan 90%
- twee munten, bij een score van hoger dan 75%
- één munt, bij een score van hoger dan 60%
- geen munten, bij een score lager dan 60%
- lege muntvelden, als de opgavenserie nog niet is gestart

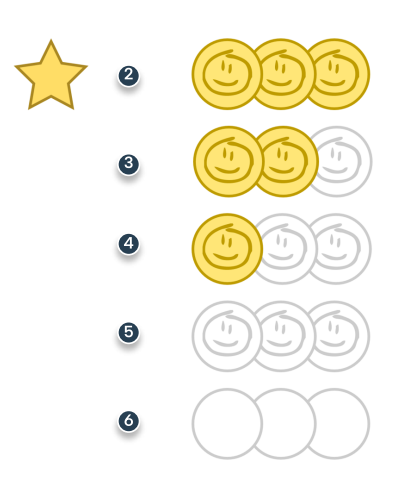

### Heeft u nog vragen?

Onze supportdesk staat van maandag tot vrijdag tussen 08:30 -17:00 voor u klaar.

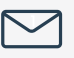

support-nl@bettermarks.com

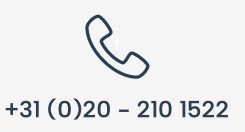

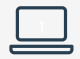

nl.bettermarks.com/contact